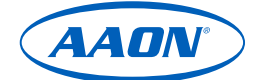

# MODULAR SERVICE TOOL SD ASM01895

Stay in control with customizable control solutions. AAON offers a wide range of control solutions to optimally regulate and monitor the operation of your HVAC systems.

## PHYSICAL

### Monitor and Configure AAON Controllers

The Modular Service Tool SD (commonly referred to as the Hand-Held or Service Tool) provides a direct link to view the status, configure, and adjust the setpoints of the VCCX2, VCCX-454, VCCX-IP, VCC-X, VCM-X, VCMX E-BUS, SA E-BUS, RNE, VCB-X, VCM, VAV/CAV, MUA II or VAV/Zone Controller on the control system communications loop.

The included mini-Din cable allows you to connect the Service Tool to most AAON controllers that have a mini-Din connector socket for configuring, monitoring, and troubleshooting purposes. The Service Tool also has an RS-485 terminal block for connecting to the VAV/Zone Controller or other controllers that do not have a mini-Din connector. The Service Tool is also equipped with an E-BUS port. The E-BUS port and included E-BUS cable are used for updating E-BUS Module software.

| Electrical and        | Environmental                       |
|-----------------------|-------------------------------------|
| Power                 | (4) AA (1.5V) Batteries<br>Supplied |
| Power Switch          | Membrane Switch                     |
| Operating Temperature | 10°F to 149°F                       |
| Operating Humidity    | 0-95% RH<br>Non-Condensing          |
| Keypad                | 27 Key Membrane                     |
| SD Memory Card        | Programmable 4 GB                   |
| Display               | 4 Line by 20 Character              |
| Network               | RS-485                              |
| Protocol              | HSI Open Protocol Token<br>Passing  |
| Communications        | RS-485<br>9,600 or 57,600 Baud      |
| Connections           | RS-485 and E-BUS Ports              |

 $\bigcirc$ 

789

(\* O)

ON

Contact AAON Support for Technical Assistance www.aaon.com/contact

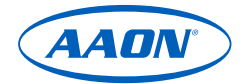

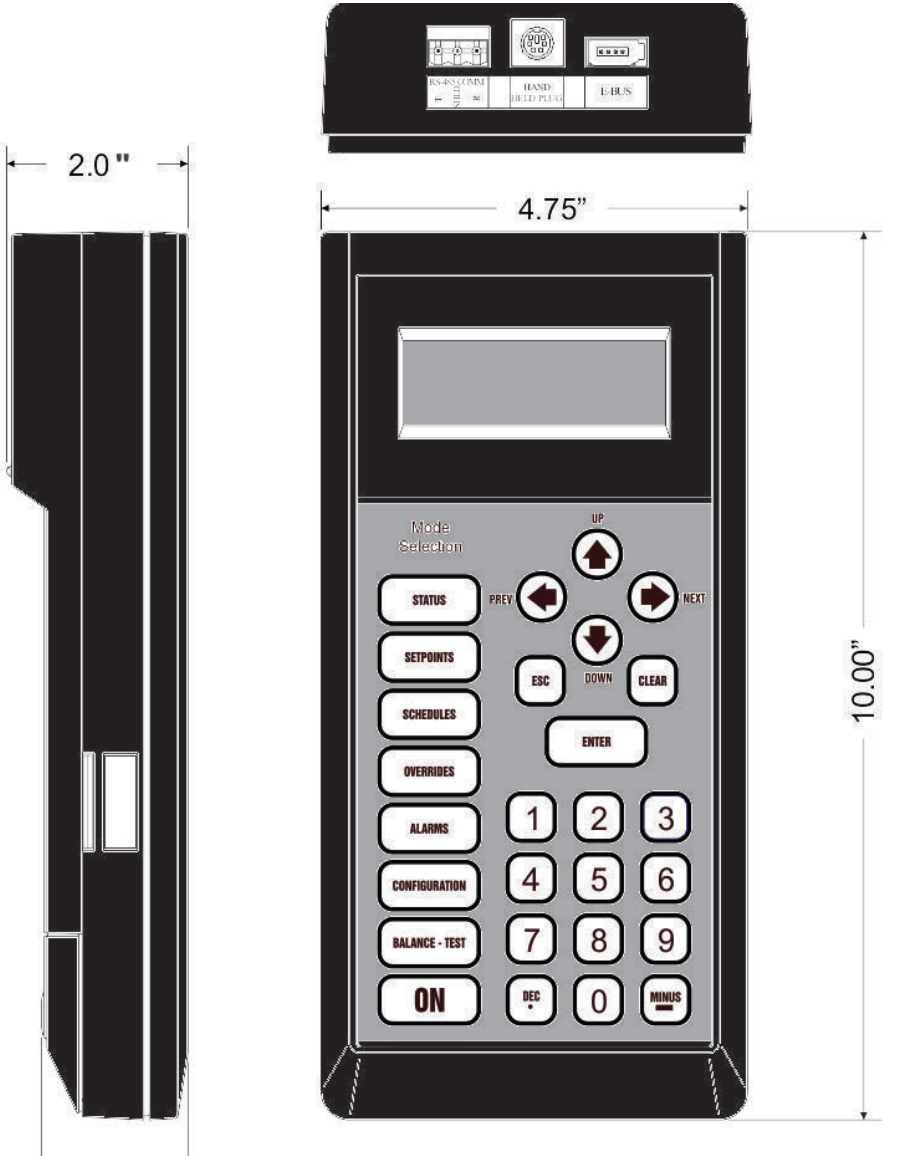

- 1.6"

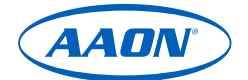

## INSTALLATION

#### **Quick Start Guide**

Follow the six steps below to get your Service Tool up and running in no time.

- **Step 1:** Download the *Modular Service SD Quick Start Guide* from the SD card, or from www.aaon.com/aaon-controls-technicalsupport under Operator Interfaces.
- **Step 2:** Make note of the unit controller's or module's address. You will need this for communication.
- Step 3: Connect the Service Tool to the controller or module, apply power to the controller or module, then power up you Service Tool by pressing the **<ON>** button.
- Step 4: After initialization, the screen will display two options: 1) Set Time & Date.
  2) Communications. Select option 1 by pressing <1> and set the Time & Date, following the instructions in the Modular Service SD Quick Start Guide
- Step 5: Select option 2 Communications by pressing <2>. Set the communications or operation mode to Lo Speed Stand Alone, Hi Speed Stand Alone, Lo Speed Network, or Hi Speed Network, following the instructions in the Modular Service SD Quick Start Guide.
- Step 6: Press <Esc> to exit the setup screens. The Service Tool Main Screen should appear, displaying the software version number, time, date, and operating mode. You are now ready to configure your controller or module

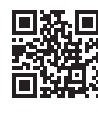